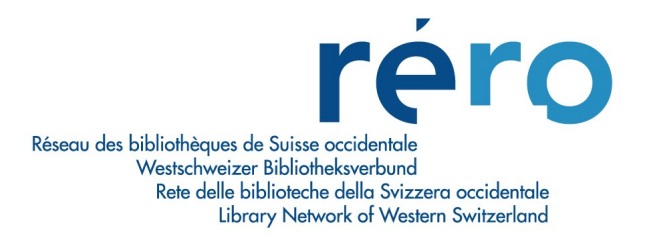

## 4. Création d'une notice à partir d'une notice source

Il s'agit de chercher dans le catalogue une notice similaire au document à cataloguer (par exemple, chercher une notice avec la même collection ou un congrès précédent).

L'opération consiste à dupliquer la notice similaire de manière à récupérer des informations identiques à celles de l'ouvrage à cataloguer.

• Editer la notice source dans l'Editeur MARC.

| 🖀 Editeur MARC - catalogue RERO 📃 🗖 🔀                        |   |   |                                                                                                    |  |  |  |
|--------------------------------------------------------------|---|---|----------------------------------------------------------------------------------------------------|--|--|--|
| 008                                                          |   | 1 | 001224s1981 fr            00    fre d                                                                                                    |  |  |  |
| 020                                                          |   |   | \$a 2221501543                                                                                                    |  |  |  |
| 035                                                          |   |   | \$a R278764260                                                                                                    |  |  |  |
| 039                                                          |   |   | \$b 3503                                                                                                    |  |  |  |
| 039                                                          |   | 9 | \$a 200812211908 \$b VLOAD \$c 200701270829 \$d VLOAD \$c 200605290857 \$d VLOAD \$c 200110241418 \$d<br>9300 \$y 200012240402 \$z VLOAD                                                                            |  |  |  |
| 040                                                          |   |   | \$a RERO necfby                                                                                                    |  |  |  |
| 072                                                          |   | 7 | \$a s1fr \$2 rero                                                                                                    |  |  |  |
| 100                                                          | 1 |   | \$a Flaubert, Gustave                                                                                                    |  |  |  |
| 245                                                          | 1 | 0 | \$a Madame Bovary ; \$b L'éducation sentimentale ; Bouvard et Pécuchet ; suivi du, Dictionnaire des idées reçues ;<br>Trois contes / \$c Flaubert ; préf. de Jacques Perret ; notices et notes de Brigitte Monglond |  |  |  |
| 260                                                          |   |   | \$a Paris : \$b R. Laffont, \$c 1981                                                                                                    |  |  |  |
| 300                                                          |   |   | \$a ×1, 980 p. ; \$c 20 cm                                                                                                    |  |  |  |
| 490                                                          | 1 |   | \$a Bouquins                                                                                                    |  |  |  |
| 700                                                          | 1 | 2 | \$a Flaubert, Gustave \$t L' éducation sentimentale                                                                                                    |  |  |  |
| 700                                                          | 1 | 2 | \$a Flaubert, Gustave \$t Bouvard et Pécuchet                                                                                                    |  |  |  |
| 700                                                          | 1 | 2 | \$a Flaubert, Gustave \$t Dictionnaire des idées reçues                                                                                                    |  |  |  |
| 700                                                          | 1 | 2 | \$a Flaubert, Gustave \$t Trois contes                                                                                                    |  |  |  |
| 700                                                          | 1 |   | \$a Perret, Jacques, \$c Dr ès lettres                                                                                                    |  |  |  |
| 700                                                          | 1 |   | \$a Monglond, Brigitte                                                                                                    |  |  |  |
| 830                                                          |   | 0 | \$a Bouquins                                                                                                    |  |  |  |
| 962                                                          |   |   | \$a necfbv                                                                                                    |  |  |  |
| 999                                                          |   |   | \$a VIRTUA40                                                                                                    |  |  |  |
| (a) Document textuel 💽 (m) Document monographique 💽 🔽 Masqué |   |   |                                                                                                    |  |  |  |
| MARC 21 Notice bibliographique: Livre OPAC                   |   |   |                                                                                                    |  |  |  |
| OPAC1/                                                       |   |   |                                                                                                    |  |  |  |

La notice source s'identifie ici par les mentions « OPAC1 » et « OPAC ».

• A partir du menu déroulant **Editeur Marc** procéder à la copie de la notice source en sélectionnant la fonction **Dupliquer la notice**.

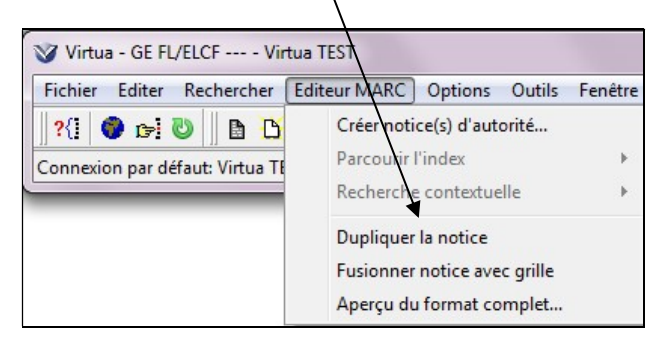

La notice sélectionnée est copiée dans une nouvelle grille marquée **Editeur MARC: 2** (en haut à gauche) et un onglet **Sans titre 1** (en bas à gauche).

Cette grille recouvre celle de la notice source marquée Editeur MARC: 1.

| 10000       | _                                        |                           |                        |                                                                                                    | Notice source    |
|-------------|------------------------------------------|---------------------------|------------------------|----------------------------------------------------------------------------------------------------|------------------|
|             | Editeu                                   | г МА                      | RC:1                   | - can tingue RERO                                                                                                    | masquée          |
| 1           | Editeu                                   | r MA                      | RC:2                   | - catalog e RERO                                                                                                    | (Editeur MARC:1) |
|             | 208                                      | ]                         |                        | 001224s1981 fr            00   fre d                                                                                                    |                  |
|             | 072                                      |                           | 7                      | \$a s1fr \$2 rero                                                                                                    |                  |
|             | 100                                      | 1                         |                        | \$a Flaubert, Gustave                                                                                                    | Notice dupliquée |
|             | 245                                      | ] [1                      | 0                      | \$a Madame Bovary ; \$b L'éducation sentimentale ; Bouvard et Pécuchet ; suivi du, Dictionnaire<br>des idées reçues ; Trois contes / \$c Flaubert ; préf. de Jacques Perret ; notices et notes de<br>Brigitte Monglond | (Editeur MARC:2) |
|             | 260                                      |                           |                        | \$a Paris : \$b R. Laffont, \$c 1981                                                                                                    |                  |
|             | 300                                      |                           |                        | \$a XI, 980 p. ; \$c 20 cm                                                                                                    |                  |
|             | 490                                      | 1                         |                        | \$a Bouquins                                                                                                    |                  |
|             | 700                                      | 1                         | 2                      | \$a Flaubert, Gustave \$t L' éducation sentimentale                                                                                                    |                  |
|             | 700                                      | 1                         | 2                      | \$a Flaubert, Gustave \$t Bouvard et Pécuchet                                                                                                    |                  |
|             | 700                                      | 1                         | 2                      | \$a Flaubert, Gustave \$t Dictionnaire des idées reçues                                                                                                    |                  |
|             | 700                                      | 1                         | 2                      | \$a Flaubert, Gustave \$t Trois contes                                                                                                    |                  |
|             | 700                                      | 1                         |                        | \$a Perret, Jacques, \$c Dr ès lettres                                                                                                    |                  |
|             | 700                                      | 1                         |                        | \$a Monglond, Brigitte                                                                                                    |                  |
|             | 830                                      | 30                        | 0                      | \$a Bouquins                                                                                                    |                  |
|             | 999                                      |                           |                        | \$a VIRTUA40                                                                                                    |                  |
| (a)         | Docume                                   | ntte                      | tuel                   | ✓ (m) Document monographique                                                                                                    |                  |
| <           | >                                        | 1107                      |                        | MARC 21 Notice hibliographique: Livre Nouvelle patice Modifiée                                                                                                    |                  |
| ٦s          | ans titre                                | e1 /                      |                        |                                                                                                    |                  |
| 2           |                                          | <u> </u>                  |                        |                                                                                                    |                  |
|             |                                          |                           |                        |                                                                                                    |                  |
| 0<br>P<br>0 | Dngle<br>propre<br>lupliq<br><b>louv</b> | et S<br>e à<br>jué<br>ell | an<br>la<br>e +<br>e n | s titre1<br>notice<br>mention<br>otice                                                                                                    |                  |

## Remarque:

La notice source est munie d'un onglet **OPAC 1**, masqué par la nouvelle notice.

• Fermer immédiatement Editeur MARC:1 en cliquant sur le bouton Correspondant (en haut à droite de la grille).

## **Attention:**

Pour éviter des erreurs, fermer toujours immédiatement la notice source Editeur MARC:1.

• Modifier la notice copiée Editeur MARC:2, avec onglet en bas à gauche Sans titre1.

| 🖀 Editeur N    | ARC:   | 2 - catalogue RERO                                                                                                    | ×  |  |  |  |  |  |
|----------------|--------|----------------------------------------------------------------------------------------------------|----|--|--|--|--|--|
| 008            |        | 001224s1981 fr            00    fre d                                                                                                    |    |  |  |  |  |  |
| 072            | 7      | \$a s1fr \$2 rero                                                                                                    |    |  |  |  |  |  |
| 100 1          |        | \$a Flaubert, Gustave                                                                                                    |    |  |  |  |  |  |
| 245 1          | 0      | \$a Madame Bovary ; \$b L'éducation sentimentale ; Bouvard et Pécuchet ; suivi du, Dictionnaire des idées reçues ; Trois contes / \$c Flaubert ; préf. de Jacques Perret ; notices et notes de Brigitte Monglond |    |  |  |  |  |  |
| 260            |        | \$a Paris : \$b R. Laffort, \$c 1981                                                                                                    |    |  |  |  |  |  |
| 300            |        | \$a XI, 980 p. ; \$c 20 cm                                                                                                    |    |  |  |  |  |  |
| 490 1          |        | \$a Bouquins                                                                                                    |    |  |  |  |  |  |
| 700 1          | 2      | \$a Flaubert, Gustave \$t L' éducation sentimentale                                                                                                    |    |  |  |  |  |  |
| 700 1          | 2      | \$a Flaubert, Gustave \$t Bouvard et Pécuchet                                                                                                    |    |  |  |  |  |  |
| 700 1          | 2      | \$a Flaubert, Gustave \$t Dictionnaire des idées reçues                                                                                                    |    |  |  |  |  |  |
| 700 1          | 2      | \$a Flaubert, Gustave \$t Trois contes                                                                                                    |    |  |  |  |  |  |
| 700 1          |        | \$a Perret, Jacques, \$c Dr ès lettres                                                                                                    |    |  |  |  |  |  |
| 700 1          |        | \$a Monglond, Brigitte                                                                                                    |    |  |  |  |  |  |
| 830            | 0      | \$a Bouquins                                                                                                    |    |  |  |  |  |  |
| 999            |        | \$a VIRTUA40                                                                                                    |    |  |  |  |  |  |
|                |        |                                                                                                    |    |  |  |  |  |  |
| (a) Document t | extuel | (m) Monograph/Item                                                                                                    | Jé |  |  |  |  |  |
| < >            |        | MARC 21 Notice bibliographique: Livre Nouvelle notice Modifié                                                                                                    | е  |  |  |  |  |  |
| Sans titre1    |        |                                                                                                    |    |  |  |  |  |  |

- Transformer la notice selon le document à cataloguer. Dès que les adaptations de la notice sont terminées:
- Valider la notice (chap. 9).

Puis

- Sauvegarder (chap. 9).
- Ajouter localisation (chap. 10), exemplaire (chap. 12) ou état de collection (chap. 11).